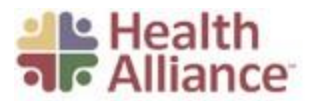

## AGENT CONTRACTING

- 1. Please go to https://login.healthalliance.org/Account/Register?role=ProspectiveBroker
- 2. On the Registration site, complete the form below:

| 1                                                                                                    |                                                                                                    | 2                                                                                                    | 2                                                                                                    | 3                |
|----------------------------------------------------------------------------------------------------|----------------------------------------------------------------------------------------------------|----------------------------------------------------------------------------------------------------|----------------------------------------------------------------------------------------------------|------------------|
| Create Ac                                                                                                    | count                                                                                                    | Confirm                                                                                                 | n Email                                                                                                    | Complete Profile |
| p an account with                                                                                                    | your email address, whic                                                                                                    | h will be your login n                                                                                  | ame/ID, and a secure pass                                                                                                    | vord.            |
| me                                                                                                    |                                                                                                    |                                                                                                    |                                                                                                    |                  |
| rst Name:                                                                                                    |                                                                                                    | Ē                                                                                                    | Last Name:                                                                                                    |                  |
|                                                                                                    |                                                                                                    |                                                                                                    |                                                                                                    |                  |
| nail Address                                                                                                    |                                                                                                    |                                                                                                    |                                                                                                    |                  |
| This will be Your                                                                                                    | Health Alliance Ionin                                                                                                    |                                                                                                    |                                                                                                    |                  |
| <ul> <li>This is where we</li> </ul>                                                                                                    | Il send you notifications                                                                                                    | electronically.                                                                                         |                                                                                                    |                  |
| <ul> <li>You'll have to co</li> </ul>                                                                                                    | nfirm this email address                                                                                                    | to finish registering.                                                                                  |                                                                                                    |                  |
| <ul> <li>This email can c</li> </ul>                                                                                                    | nly be linked to one user                                                                                                    | account.                                                                                                |                                                                                                    |                  |
| mail:                                                                                                    |                                                                                                    |                                                                                                    | Re-enter Email:                                                                                                    |                  |
|                                                                                                    |                                                                                                    |                                                                                                    |                                                                                                    |                  |
|                                                                                                    |                                                                                                    |                                                                                                    |                                                                                                    |                  |
| • Must be at least<br>• Must have at least                                                                                                    | 8 characters long.<br>st one upper-case, one lo                                                                                                    | wer-case, and one nu                                                                                    | umber or special character.                                                                                                    |                  |
| Must be at least     Must have at least     Can't be your nar                                                                                                    | 8 characters long.<br>st one upper-case, one lo<br>ne, email, or contain any v                                                                                                    | wer-case, and one nu<br>version of our name,                                                            | umber or special character.<br>Health Alliance.                                                                                                    |                  |
| t Password<br>Must be at least<br>Must have at lea<br>Can't be your nar<br>assword:                                                                                                    | 8 characters long.<br>st one upper-case, one lo<br>ne, email, or contain any v                                                                                                    | wer-case, and one nu<br>version of our name,                                                            | umber or special character.<br>Health Alliance.<br>Re-enter Password:                                                                                                    |                  |
| <ul> <li>Must be at least</li> <li>Must have at lea</li> <li>Can't be your nar</li> <li>ussword:</li> </ul>                                                                                                    | 8 characters long.<br>st one upper-case, one lo<br>ne, email, or contain any v                                                                                                    | wer-case, and one nu<br>version of our name,                                                            | umber or special character.<br>Health Alliance.<br>Re-enter Password:                                                                                                    |                  |
| tt Password<br>Must be at least<br>Must have at lea<br>Can't be your nar<br>ussword:                                                                                                    | 8 characters long.<br>st one upper-case, one lo<br>ne, email, or contain any v                                                                                                    | wer-case, and one nu<br>version of our name,                                                            | umber or special character.<br>Health Alliance.<br>Re-enter Password:                                                                                                    |                  |
| et Password<br>• Must be at least<br>• Must have at lea<br>• Can't be your nar<br>assword:<br>I have read the <u>He</u>                                                                                                    | 8 characters long.<br>st one upper-case, one lor<br>ne, email, or contain any v                                                                                                    | wer-case, and one nu<br>version of our name,<br>P                                                       | Imber or special character.<br>Health Alliance.<br>Re-enter Password:                                                                                                    |                  |
| at Password<br>• Must be at least<br>• Must have at lea<br>• Can't be your nar<br>assword:<br>I have read the <u>He</u>                                                                                                    | 8 characters long.<br>st one upper-case, one lo<br>ne, email, or contain any v                                                                                                    | wer-case, and one nu<br>version of our name,<br>@                                                       | Imber or special character.<br>Health Alliance.<br>Re-enter Password:                                                                                                    |                  |
| et Password<br>Must be at least<br>Must have at lea<br>Can't be your nar<br>assword:<br>I have read the <u>He</u><br>I'm not a robot                                                                                                    | 8 characters long.<br>st one upper case, one lo<br>ne, email, or contain any v<br>atth Alliance Privacy Polic                                                                                                    | wer-case, and one nu<br>version of our name,<br>@                                                       | umber or special character.<br>Health Alliance.<br>Re-enter Password:                                                                                                    |                  |
| et Password<br>• Must be at least<br>• Must have at lea<br>• Can't be your nar<br>assword:<br>• I have read the <u>He</u><br>• I'm not a robot                                                                                                    | 8 characters long.<br>st one upper case, one lo<br>ne, email, or contain any v<br>email, or contain any v<br>atth Alliance Privacy Polic<br>emails for the state of the state of the state<br>emails for the state of the state of the | wer-case, and one n<br>version of our name,<br>@<br>2y and agree to the te                              | Imber or special character.<br>Health Alliance.<br>Re-enter Password:                                                                                                    |                  |
| et Password<br>• Must be at least<br>• Must have at leas<br>• Can't be your nar<br>assword:<br>I have read the <u>He</u><br>i'm not a robot                                                                                                    | 8 characters long.<br>st one upper-case, one lo<br>ne, email, or contain any v<br>ath Alliance Privacy Polic<br>ath Alliance Privacy Polic<br>Reserves                                                                                                    | wer-case, and one nu<br>version of our name,<br>p<br>cy and agree to the te<br>Create A                 | Imber or special character.<br>Health Alliance.<br>Re-enter Password:                                                                                                    |                  |
| et Password<br>Must be at least<br>Must have at least<br>Can't be your narrassword:<br>I have read the <u>He</u><br>'I'm not a robot                                                                                                    | 8 characters long.<br>st one upper-case, one lo<br>ne, email, or contain any t<br>ath Alliance Privacy.Polic<br>recorrection.                                                                                                    | wer-case, and one nu<br>version of our name,<br>(P)<br>cy and agree to the to<br>Create A               | Imber or special character.<br>Health Alliance.<br>Re-enter Password:<br>Improvement of the second second sec |                  |
| t Password  Must be at least Must have at least Can't be your nar assword:  I have read the <u>He</u> I m not a robot  ck Create                                                                                                    | 8 characters long.<br>st one upper-case, one lo<br>ne, email, or contain any t<br>atth Alliance Privacy.Polic<br>RECUTORS<br>RECUTORS<br>RECUTORS<br>Acccount                                                                                                    | wer-case, and one nu<br>version of our name,<br>(P)<br>cy and agree to the to<br>Create A               | Imber or special character.<br>Health Alliance.<br>Re-enter Password:<br>Improvement of the second second sec |                  |
| et Password<br>• Must be at least<br>• Must have at least<br>• Can't be your narrows<br>• Can't be your narrows<br>• Can't be your narrows<br>• Charlows<br>• Charlows<br>• Create                                                                                                    | 8 characters long.<br>st one upper-case, one lo<br>ne, email, or contain any t<br>alth Alliance Privacy Polic<br>RECEPTOR<br>RECEPTOR<br>ACCOUNT                                                                                                    | wer-case, and one nu<br>version of our name,<br>(P)<br>cy and agree to the te<br>Create A               | Imber or special character.<br>Health Alliance.<br>Re-enter Password:                                                                                                    |                  |
| et Password<br>• Must be at least<br>• Must have at least<br>• Can't be your nar<br>assword:<br>I have read the <u>He</u><br>I m not a robot<br>Ck Create<br>confirmat                                                                                                    | 8 characters long.<br>st one upper-case, one lo<br>ne, email, or contain any t<br>alth Alliance Privacy Polic<br>Recurrises<br>Account<br>ion email wi                                                                                                    | wer-case, and one nu<br>version of our name,<br>(P)<br>(Create A<br>II be sent                          | Imber or special character.<br>Health Alliance.<br>Re-enter Password:                                                                                                    |                  |
| et Password  Must be at least Must have at least Can't be your nar assword:  I have read the He In the read the He In the read the read the read the He In the read the read the read the read the read the read the read the read the read the read the read the read the read the read the read the read the read the read the read the read the read the read the read the read the read the read the read the read the r | 8 characters long.<br>st one upper-case, one lo<br>ne, email, or contain any the<br>alth Alliance Privacy Polic<br>CECEPTOR<br>CECEPTOR<br>Account<br>ion email wil<br>n                                                                                                    | wer-case, and one nu<br>version of our name,<br>(P)<br>ay and agree to the to<br>Create A<br>II be sent | Imber or special character.<br>Health Alliance.<br>Re-enter Password:                                                                                                    |                  |
| et Password<br>• Must be at least<br>• Must have at least<br>• Can't be your nar<br>assword:<br>I have read the <u>He</u><br>I have read the <u>He</u><br>Ck Create<br>cconfirmat<br>ck Confirm                                                                                                    | 8 characters long.<br>st one upper-case, one lo<br>ne, email, or contain any v<br>alth Alliance Privacy Polic<br>CACEPTOR<br>Mage: Teme<br>Account<br>ion email wil<br>n                                                                                                    | wer-case, and one nu<br>version of our name,<br>(P)<br>ay and agree to the te<br>Create A<br>II be sent | Imber or special character.<br>Health Alliance.<br>Re-enter Password:<br>Improvement of the system of the system of the sys |                  |
| et Password  Must be at least Must have at least Can't be your nar assword:  I have read the He In the read the He Confirmat I ck Confirm                                                                                                    | 8 characters long.<br>st one upper case, one lo<br>ne, email, or contain any v<br>atth Alliance Privacy Polic<br>CCEPTORA<br>MACCOUNT<br>ion email wil<br>n                                                                                                    | wer-case, and one nu<br>version of our name,<br>ay and agree to the te<br>Create A<br>Il be sent        | Imber or special character.<br>Health Alliance.<br>Re-enter Password:<br>Important of the second second secon |                  |
| et Password<br>• Must be at least<br>• Must have at least<br>• Can't be your nar<br>assword:<br>I have read the <u>He</u><br>I have read the <u>He</u><br>ick Create<br>confirmat<br>ick Confirm                                                                                                    | 8 characters long.<br>st one upper case, one lo<br>ne, email, or contain any v<br>alth Alliance Privacy Polic<br>CEPTOR<br>CONTACT<br>Account<br>ion email wil<br>n                                                                                                    | wer-case, and one nu<br>version of our name,<br>av and agree to the te<br>Create A<br>II be sent        | Imber or special character.<br>Health Alliance.<br>Re-enter Password:<br>Important of the second second secon |                  |

Welcome to Your Health Alliance!

Your account has been created. Please confirm your email address to finish activating your account and complete your profile.

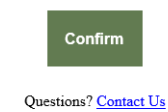

- 6. Select a Different Account Type
- 7. Select "I would like to become a broker for Health Alliance."
- 8. Click "Create a Prospective Broker Profile"

3. 4. 5.

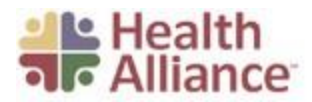

I would like to become a broker for Health Alliance. Brokers sell our insurance.

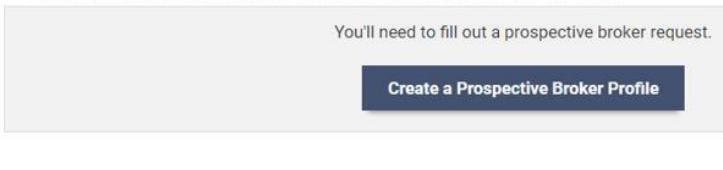

- 9. Enter First Name
- 10. Enter Last Name
- 11. Enter NPN

| First Name*                                         | Last Name*                       |  |
|-----------------------------------------------------|----------------------------------|--|
|                                                     |                                  |  |
|                                                     |                                  |  |
| NPN is a field for Licensed Brokers that will allow | Agents to manage their accounts. |  |

- 12. Check mark you have read the Prospective Broker Agreement
- 13. Click Submit
- 14. You will then be taken to the Contracting Documents Requirements page

NOTE: You will need to complete all 4 sections, and the Legal Attestation and Electronic Signature

| Complete each sec                                              | tion below with yo                              | our contracting documents                                                                                                    |
|----------------------------------------------------------------|-------------------------------------------------|----------------------------------------------------------------------------------------------------|
| Don't forget to save<br>Status                                 | when you're done                                | Section                                                                                                    |
| 0                                                              | Edit                                            | Getting started with Health Alliance                                                                                             |
| 0                                                              |                                                 | License Documents                                                                                                    |
| 0                                                              |                                                 | Contracting Documents                                                                                                    |
| 0                                                              |                                                 | Financial Agreement                                                                                                    |
| egal                                                           |                                                 |                                                                                                    |
| Attestation & El<br>By signing below, I a<br>accurate and comp | ectronic Signature<br>acknowledge that<br>lete. | e<br>have read, understand, and agree to abide by Health Alliance policies. I also affirm that the information I provided is tru |
| Type Your Full Na                                              | me to Attest                                    |                                                                                                    |

## 15. Getting Started

- a. Click Edit
  - i. Broker information fill out personal and address information
  - ii. Leave Secondary Languages blank unless applicable

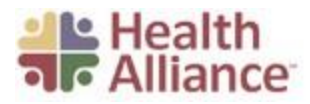

| Broker Information              |                    |
|---------------------------------|--------------------|
| Date of Birth                   | mm/dd/yyyy         |
| Home Mailing Address            | Street             |
| (Street, City, State, Zip Code) | City zip           |
| Phone<br>(Home, Cell)           | Home (123)123-1234 |
| Secondary Languages Spoken      |                    |

## b. Products to sell

i. Select only any plans you wish to sell

| What products would you like to sell and where?                               |          |      |            |         |      |
|-------------------------------------------------------------------------------|----------|------|------------|---------|------|
| Product                                                                       | Illinois | lowa | Washington | Indiana | Ohio |
| Medicare Advantage                                                            |          |      |            |         |      |
| Individual Plans for those under 65                                           | 2        |      |            |         |      |
| Medicare Supplement                                                           |          |      |            |         |      |
| Group plans (includes small group, large group, and group Medicare Advantage) |          |      |            |         |      |

# c. Select "I would like to be appointed under an existing agency."d. Enter the agency information

## How would you like to contract with us?

| sta: Vaus annau la udana annaula lana u | ill be said on if us des sentenet    | in a college sheet in f       | and the should be | a antennal have |
|-----------------------------------------|--------------------------------------|-------------------------------|-------------------|-----------------|
| te. Your agency is where commissions w  | viii be paid, so il you le contracti | ing with an upline, that into | ormation should d | e entered here. |
| Agency Information                      |                                      |                               |                   |                 |
| Agency Name                             | YOUR AGENCY NA                       | ME                            |                   |                 |
| Agency Phone<br>Office, Fax)            | Office (123)123-12                   | 234                           | Fax (123)12       | 3-1234          |
| Agency Mailing Address                  | YOUR AGENCY INF                      | ORMATION                      |                   |                 |
| (Street, City, State, Zip Code)         | City                                 | -select-                      | •                 | Zip Code        |
| Date started at Agency                  | mm/dd/yyyy                           |                               |                   |                 |
| Parent Account (if applicable)          | NEW HORIZONS                         |                               |                   |                 |

## Save

- i. Agency Name:
- ii. Agency Phone:
- iii. Agency Fax:
- iv. Agency Mailing Address:
- v. Date Started at Agency:
- e. Click Save

### 16. License Documents – Select Edit

- a. Click on Add Your applicable state or states Producer License Information
- b. Upload a copy of your license (Choose File)
- c. Effective Date of Producer license
- d. Expiration Date of Producer license
- e. Agency License if you have one
- f. Effective Date if applicable
- g. Expiration Date if applicable

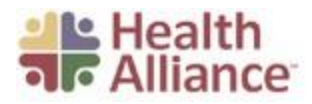

- h. Click Save
- 17. Contracting Documents Click Edit
  - a. Errors & Omissions Statement
    - i. Upload copy of E&O Certificate (Choose File)
    - ii. Effective Date
    - iii. Expiration Date
    - iv. Carrier (also known as Insurer)
    - v. Policy Number
    - vi. Coverage amount
  - b. AHIP only needed to sell Individual Medicare
  - c. **FFM –** if applicable
    - i. Upload FFM Certificate (Choose File)
    - ii. Completion Date (found on Certificate)

| Errors & Omissions Contract | Choose File No file chosen |  |
|-----------------------------|----------------------------|--|
| Effective Date              | mm/dd/yyyy                 |  |
| Expiration Date             | mm/dd/yyyy                 |  |
| Carrier                     |                            |  |
| Policy Number               |                            |  |
| Coverage Amount             |                            |  |
| AHIP                        |                            |  |
| AHIP Certificate            | Choose File No file chosen |  |
| Completion Date             | mm/dd/yyyy                 |  |
|                             |                            |  |
| FFM                         |                            |  |
| FFM Certificate             | Choose File No file chosen |  |

d. Click Save

#### **18. Financial Agreement**

Save

- a. Answer all Background/History Questions
- b. Legal Documentation Please provide explanations and upload legal documents for any "Yes" Answers, if applicable

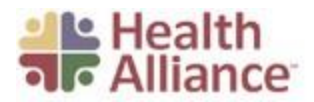

- c. Type full name to Attest
- d. Click Save
- 19. Legal & Submit
  - a. Once all sections are completed (noted by green checkmark in the status column):
    - i. Type Full Name to Attest
    - ii. Click Submit

| Status                                    | Action                                    | Section                                                                                                    |
|-------------------------------------------|-------------------------------------------|----------------------------------------------------------------------------------------------------|
| 0                                         | Edit                                      | Getting started with Health Alliance                                                                                    |
| 0                                         | Edit                                      | License Documents                                                                                                    |
| 0                                         | Edit                                      | Contracting Documents                                                                                                   |
| 0                                         | Edit                                      | Financial Agreement                                                                                                    |
| Jal<br>Attestation & E<br>igning below, I | lectronic Signature<br>acknowledge that i | have read, understand, and agree to abdie by Health Alliance policies. I also affirm that the information I provided is |

## AGENT TRAINING (for Medicare Advantage only)

- In 1 2 business days log in to Health Alliance by clicking on the following link: www.yourhealthalliance.org
- 2. Follow the training link located on the right-hand side of the page

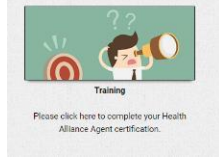

3. Click the button to register for the training

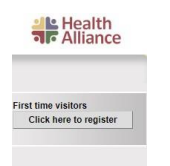

4. It will prompt for the Agent ID; this is your NPN

| Health |           |   |
|--------|-----------|---|
|        | Agent ID: | * |
|        | Continue  |   |

\*\*Please Note: If your NPN does not work, it may take a few days before your training account is fully registered. Please try to register again in 1 – 2 business days.

\*\*This training must be completed in order to keep your Health Alliance Appointment

\*\*\*Effective 1/1/21, there is no commercial product training